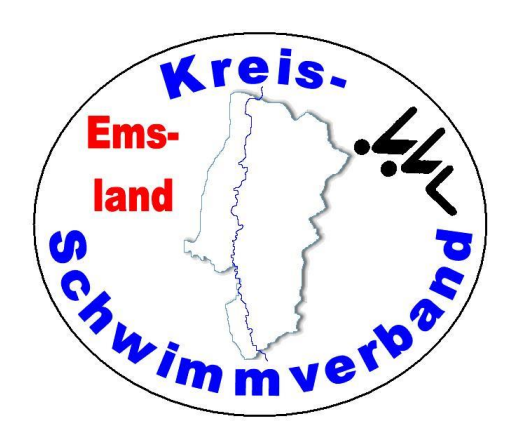

# Aufbau und Betrieb der neuen Zeitmessanlage

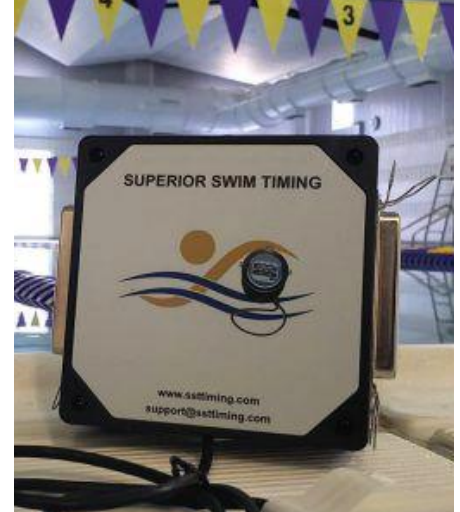

# SST-Timing

Stand: 17.10.2024

Zusammenstellung: Friedhelm Moormann, Dünenweg 8, 49716 Meppen Telefon 05931 20773 – Telefax 05931 20774 friedhelm.moormann@kreisschwimmverband-emsland.de

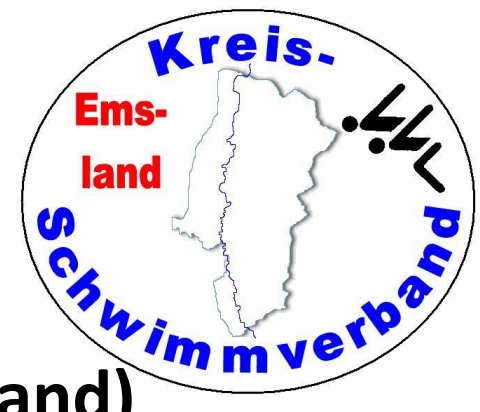

Startanlage (gilt für beide Startanlagen des KSV Emsland)

Die Startanlage hat 3 (für uns wichtige) Anschlüsse:

- Microphone 1
- External Speaker
- Start Output

Hier wird das Mikrofon eingesteckt

Hier wird das Lautsprecherkabel eingesteckt

Hier wird das Verbindungskabel zur Zeitmessanlage eingesteckt. Das Kabel (braun) hat auf der einen Seite einen 6,3mm Klinkenstecker und auf der anderen Seite ein Doppelbananenstecker (rot)

Wird die Startanlage ohne Zeitmessanlage betrieben, wird der Anschluss "Start Output" nicht angeschlossen.

Zum Aufladen der Startanlage vor der Veranstaltung wird das Ladegerät an die Buchse "Charger" angeschlossen (18 Stunden).

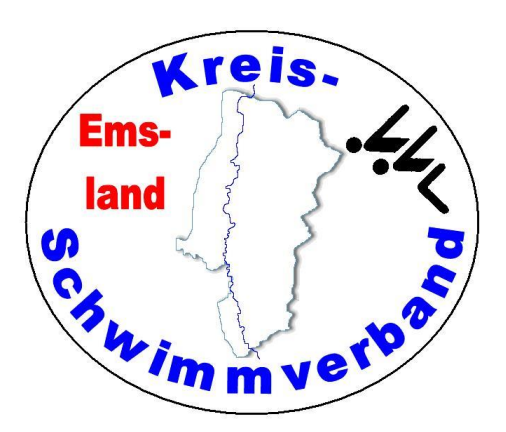

#### Hinweise zum Anschluss eines Druckers an die neue Zeitmessanlage

Es kann ein Drucker (bevorzugt der von Kreisschwimmverband Emsland gekaufte Drucker) an den Netzwerk-HUB angeschlossen werden.

Der auf der Zeitmessanlage eingerichtete Drucker ist für die Druckersprache PCL ausgelegt.

Sind größere Entfernungen zu überbrücken, steht in der "gelben EDV-Kiste" ein hinreichend langes Netzwerkkabel zur Verfügung.

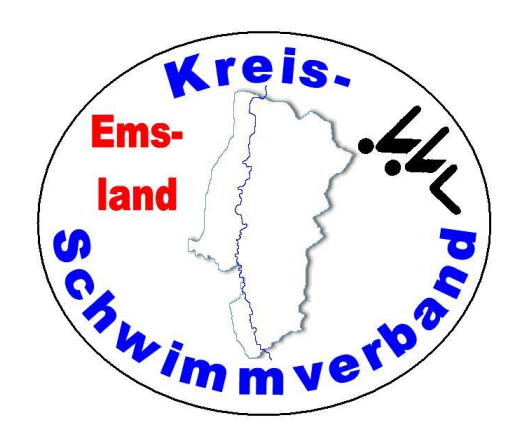

#### **Mattenverkabelung**

In Meppen Twist, und Papenburg befindet sich die Zeitmessanlage an der Längsseite zur Bahn 1, somit wird ganz normal verkabelt, die Steckbuchsen für Bahn 1 unter Bahn 1, u.s.w.

In Haren und Haselünne (Freibad und Halle) befindet sich die Zeitmessanlage an der Längsseite zur höchsten Bahnnummer (5 bzw. 4), daher kommen die Steckbuchsen für Bahn 1 unter die Bahn 5 (bzw. 4), die von Bahn 2 unter die Bahn 4 (bzw. 3), u.s.w.

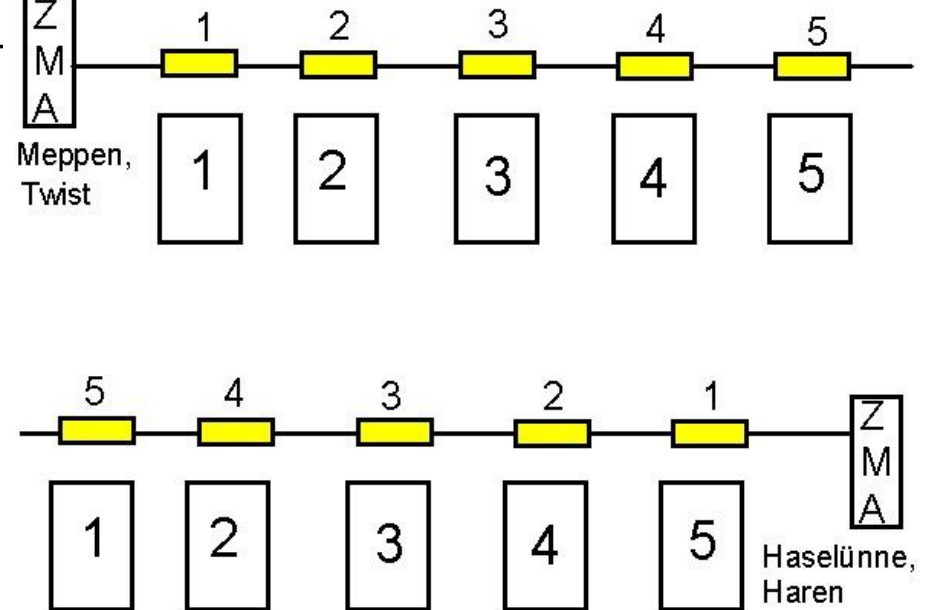

Die neue Verkabelung hat andere Steckbuchsen und benötigt das Einfügen eines Adapters. Der "Prime-Anschluss" der neuen Verkabelung ist an jedem Modul immer auf der der Beschriftung zugewandten Seite, der "Button-Anschluss" auf der der Beschriftung abgewandten Seite.

Die Anschlüsse für die Startanlage sind auf beiden Seiten (Enden) der Verkabelungen.

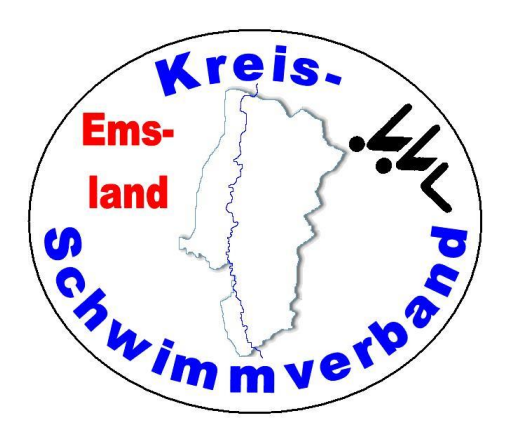

#### Mattenverkabelung – Anschluss Matte, Taster

- Die Anschlagmatte wird auf den Anschluss "PRIME" gesteckt.
- Sofern es eine zusätzliche Verkabelung für weitere Handtaster auf der Gegenseite (z.B. Spatzenschwimmen) gibt, wird der Stecker ebenfalls auf "PRIME" gesteckt, und zwar zunächst der Stecker für die Gegenseite, darüber der für die Anschlagmatte (wie hier im Bild). Die roten Stecker erlauben eine Kaskadierung.
- Der Stecker des Tasters wird in die Buchse "BUTTON A" gesteckt.
- Bei halbautomarischer Zeitmessung wird der Button an "PRIME" angeschlossen.
- Das ganze sollte so platziert werden, dass die Stecker nicht ins Wasser fallen können.

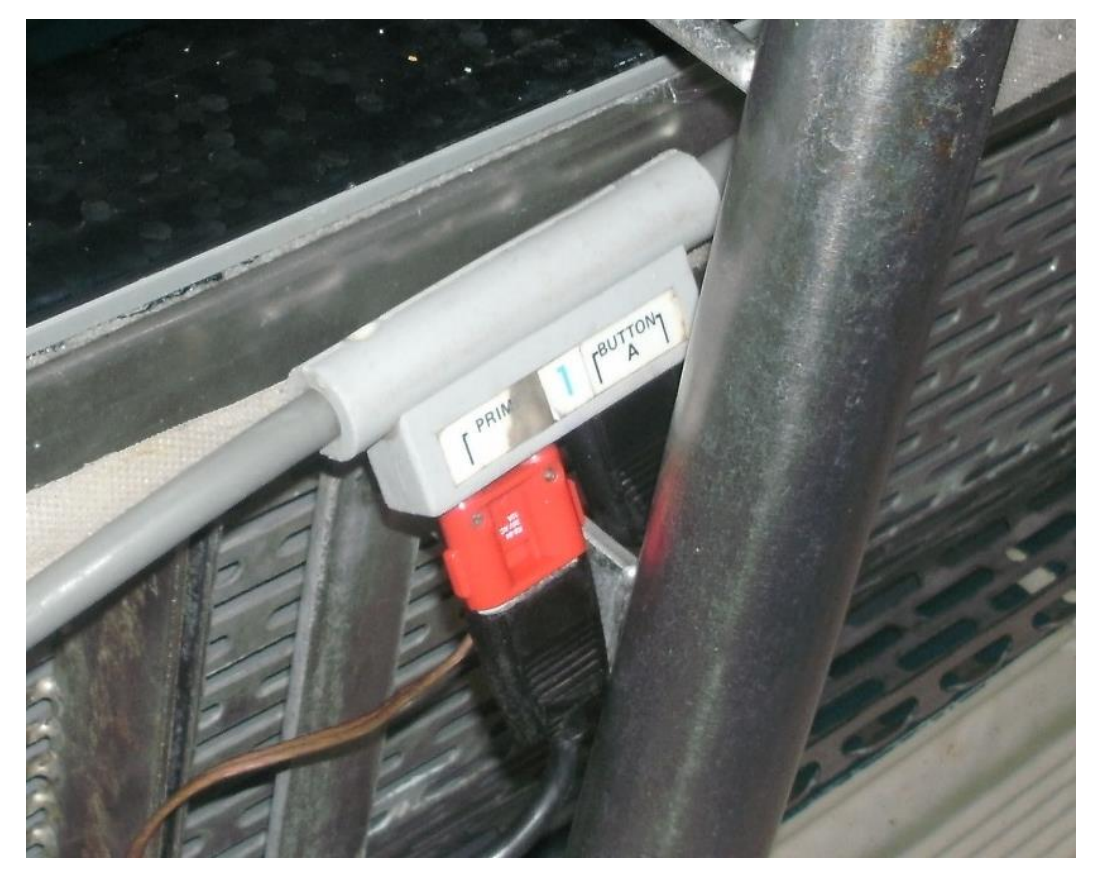

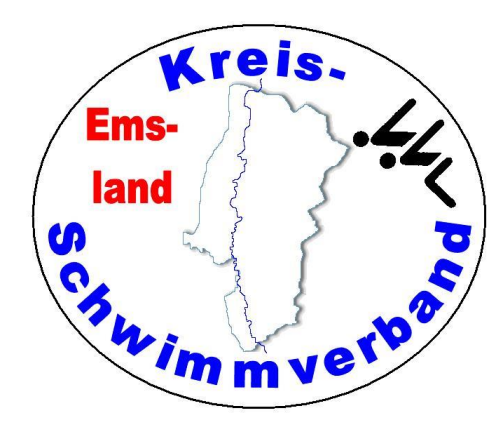

#### <u>Mattenverkabelung – Anschluss Matte, Taster</u>

- Die Anschlussmodule bei der neuen Verkabelung sehen etwas anders aus. Die Beschriftung ist eher kontrastarm (schwarz auf schwarz).
- Merke: Der Anschluss links (also der Beschriftung "LANE .." zugewandte Seite) ist PRIME (Anschlagmatte), der andere Anschluss ist "BUTTON" (Handtaster).
- In der Kiste befindet sich eine Box mit den Adaptern f
  ür die Stecker.

#### Anschlagmatte

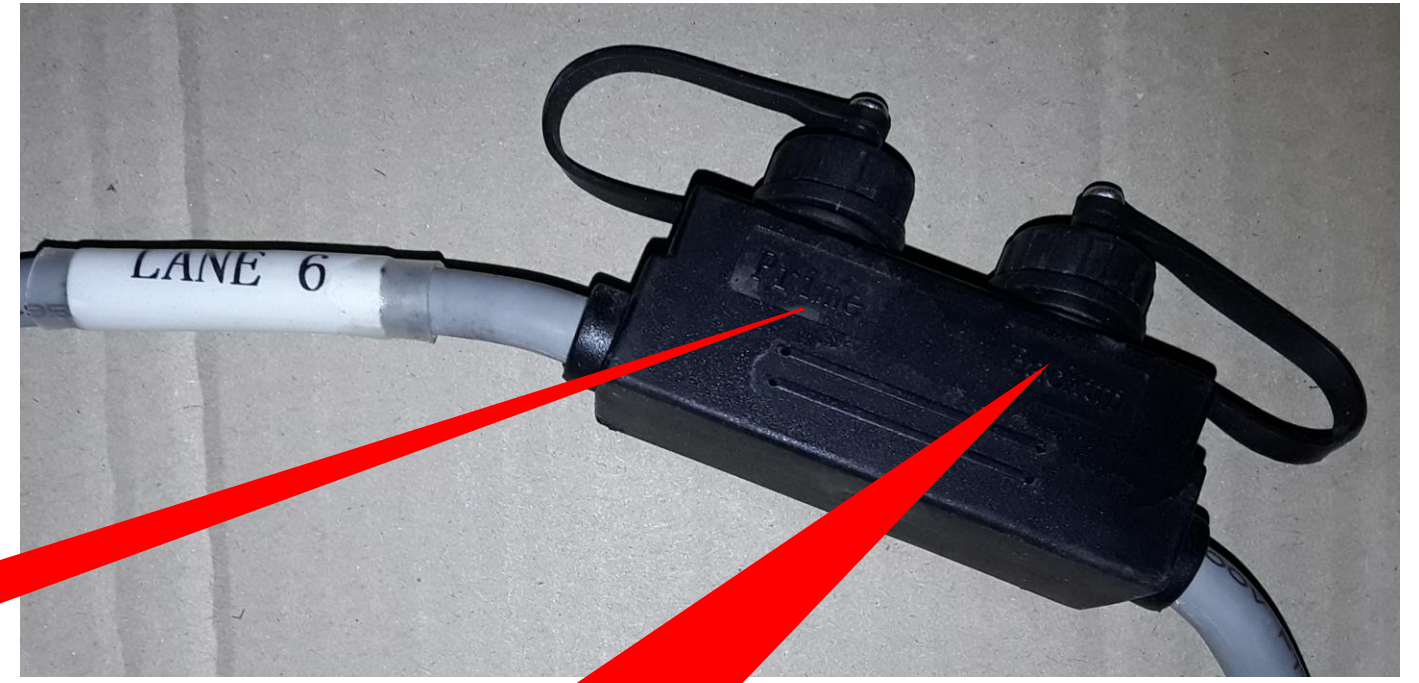

#### Handtaster

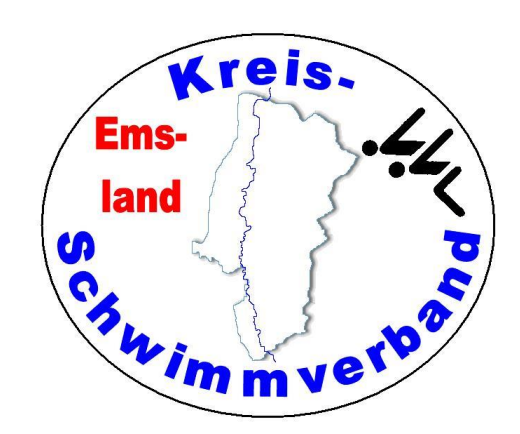

Anschluss Verbindungskabel zur Startanlage

An der Mattenverkabelung gibt es vor der Bahn 1 und hinter der Bahn 8 (bzw. 10) ein Steckbuchsenpaar zur Verbindung der Zeitmessanlage mit der Startanlage.

Der Doppelbananenstecker des Verbindungskabels wird in die Steckbuchse "START" eingesteckt.

Beim Betrieb von 2 Startanlagen (Start Gegenseite) kann ein weiterer Stecker aufgesteckt (kaskadiert) werden. Die entsprechende Verkabelung ist vorhanden.

#### **Mattenverkabelung**

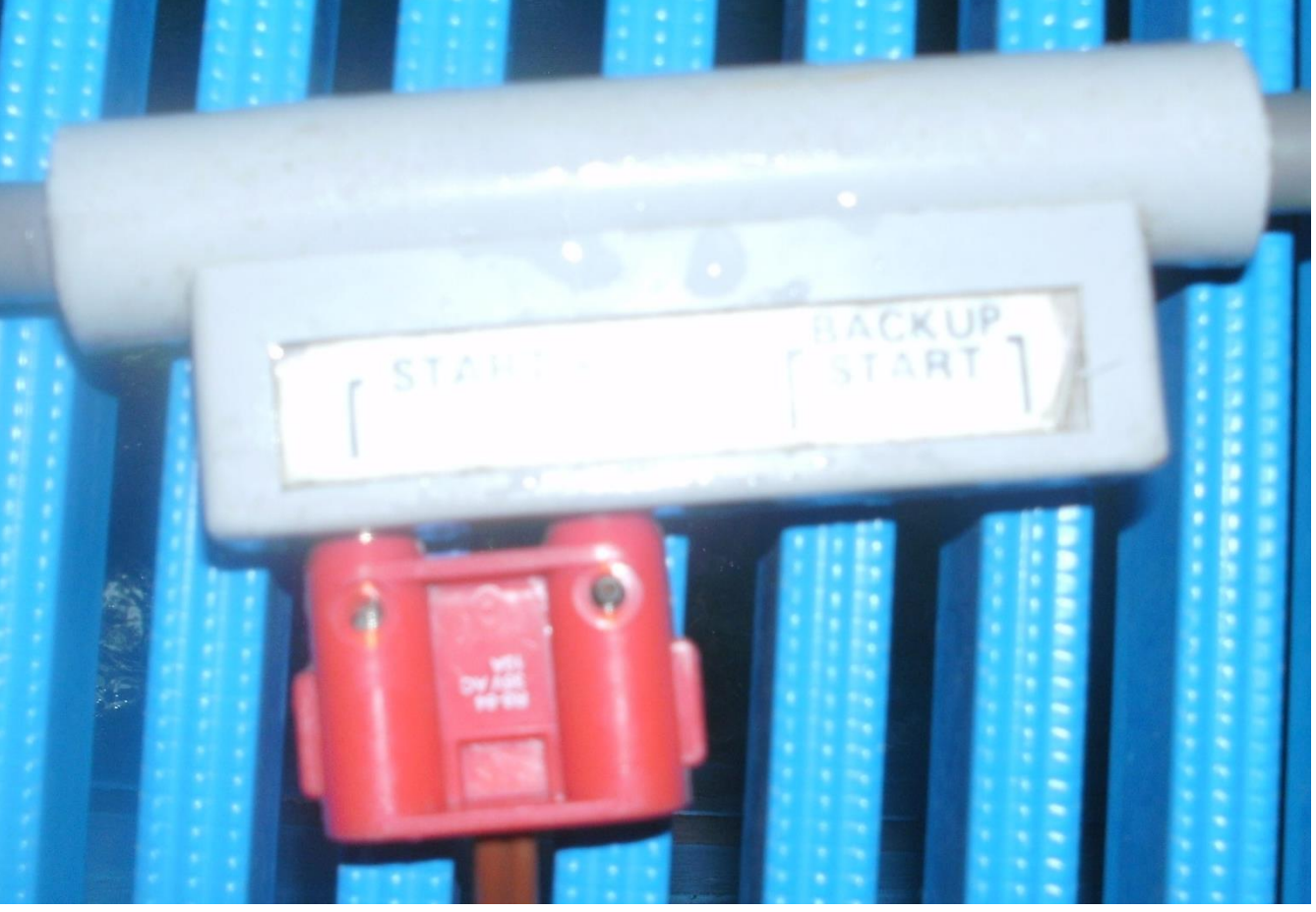

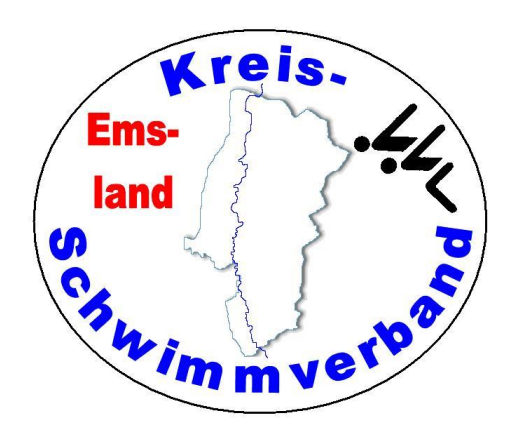

#### Netzwerkanschluss an den Protokollrechner

Bei Easy-WK wird die Verbindung unter dem Menüpunkt

→ Datei → Einstellungen → Allgemein → im Reiter Zeitmessanlage konfiguriert.

Bei Verwendung der neuen Zeitmessanlage stellt man als Anlagentyp "Superior Swim Timing" ein. Die restlichen Einstellungen sind egal, da dann die Verbindung über das Netzwerk läuft.

| Einstellungen bearbeiten                             |                              |             |       |            |                  |          | $\sim$ |  |  |  |
|------------------------------------------------------|------------------------------|-------------|-------|------------|------------------|----------|--------|--|--|--|
| Programmverhalten Eingabehilfen                      | Inhalte 1                    | Inhalte 2   | Tasta | tur-Kürzel | Zeitmessanlage   | Sicherun | •      |  |  |  |
| Position der Anschlagmatten                          | Anlager                      | entyp       |       |            |                  |          |        |  |  |  |
| Nur im Zielbereich                                   | Colora                       | do System   | 16    | ~          |                  |          |        |  |  |  |
| Schnittstellen - Einstellungen                       |                              |             |       |            |                  |          |        |  |  |  |
| Com-Port                                             | COM 1                        |             | ~     | Stand      | lardwerte diesei | r Anlage |        |  |  |  |
| Baudrate                                             | 9600                         |             | ~     | 9600       | 9600             |          |        |  |  |  |
| Databits                                             | 8                            |             | ~     | 8          |                  |          |        |  |  |  |
| Stopbits                                             | 1                            |             | ~     | 1          |                  |          |        |  |  |  |
| Parity                                               | NONE                         |             | ~     | ODE        | )                |          |        |  |  |  |
| Hardware - Handshake                                 | NONE                         |             | ~     | NON        | νE               |          |        |  |  |  |
| Software - Handshake                                 | NONE                         |             | ~     | NON        | ١E               |          |        |  |  |  |
| Log-Datei für die serielle Schn                      | ittstelle scl                | nreiben     |       |            |                  |          |        |  |  |  |
| Lap-Zeiten bei den Zwischenz                         | eiten im Di                  | alog anze   | eigen |            |                  |          |        |  |  |  |
| LST-Dateien für Omega-Export                         | LST-Dateien für Omega-Export |             |       |            |                  |          |        |  |  |  |
| LST-Exporte für Omega vollständig in Grossbuchstaben |                              |             |       |            |                  |          |        |  |  |  |
| LSTTITPR.TXT (Wettkampfnamen) erzeugen               |                              |             |       |            |                  |          |        |  |  |  |
|                                                      |                              | IF <b>N</b> |       |            |                  |          |        |  |  |  |
|                                                      |                              | // /        |       |            |                  |          |        |  |  |  |
|                                                      |                              |             |       |            |                  |          |        |  |  |  |

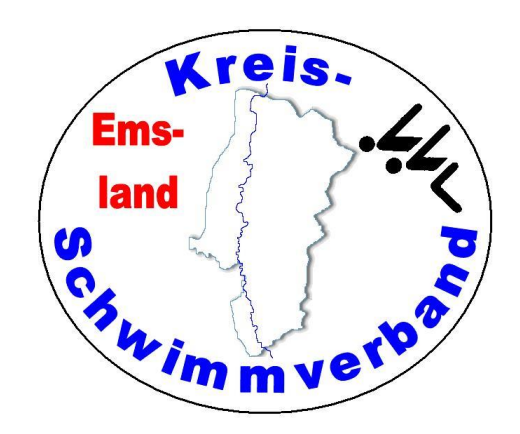

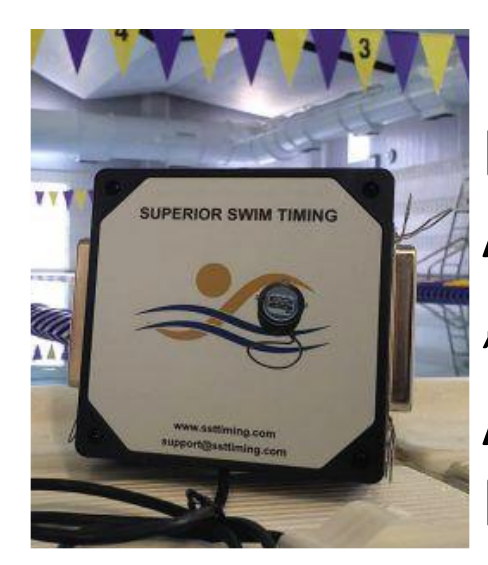

#### Anschlüsse der Zeitmessanlage

Das "Dongle" der Zeitmessanlage wird mittels USB-Anschluss mit dem Zeitmessanlagennotebook "TEMPORA" verbunden.

Am Dongle selbst sind nur die Scart-Anschlüsse für die Mattenverkabelung. Die Verkabelung muss an "Near A" angeschlossen werden.

Am Notebook selbst werden zusätzlich Tastatur, Maus und Netzwerkkabel angeschlossen.

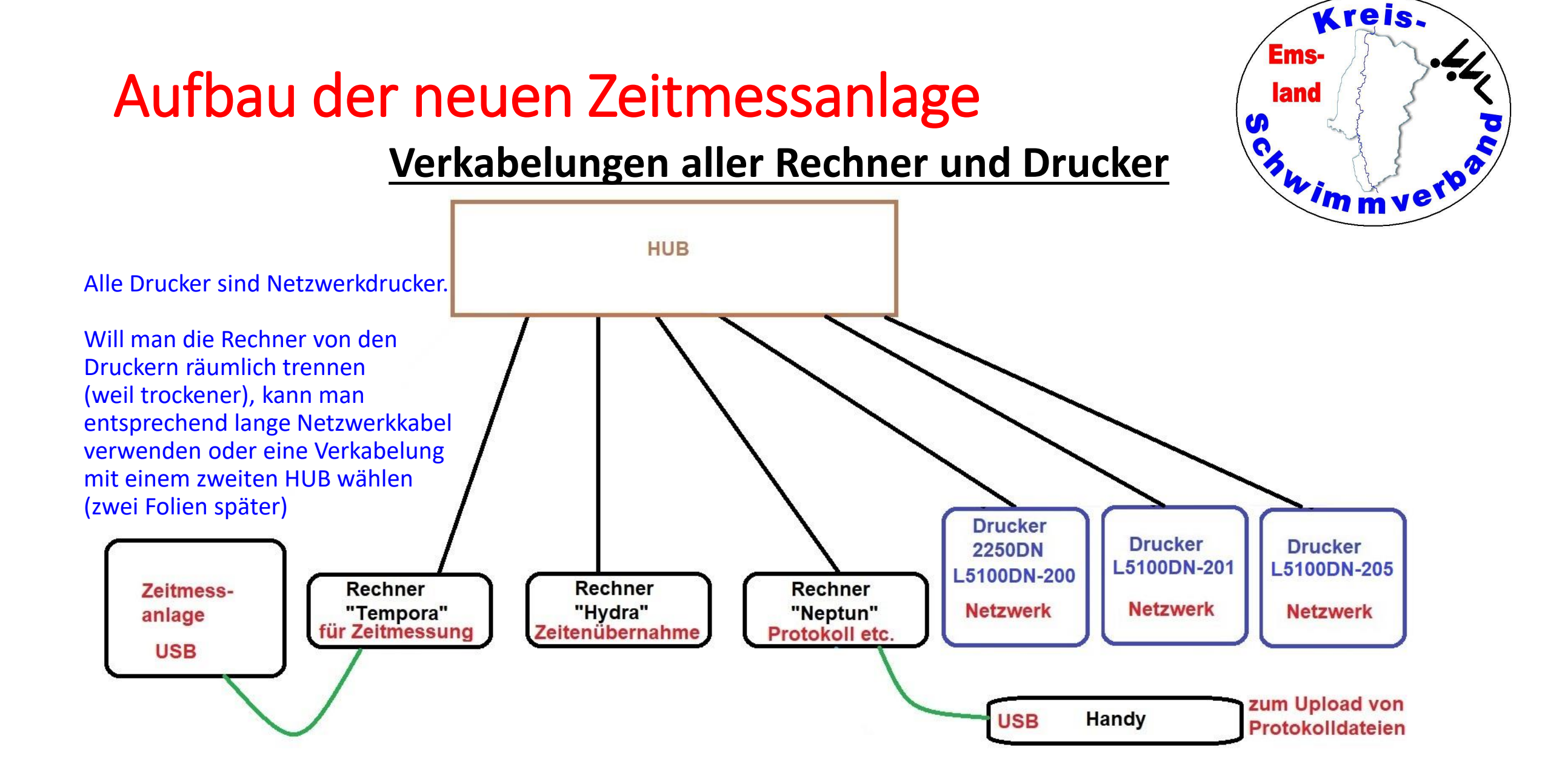

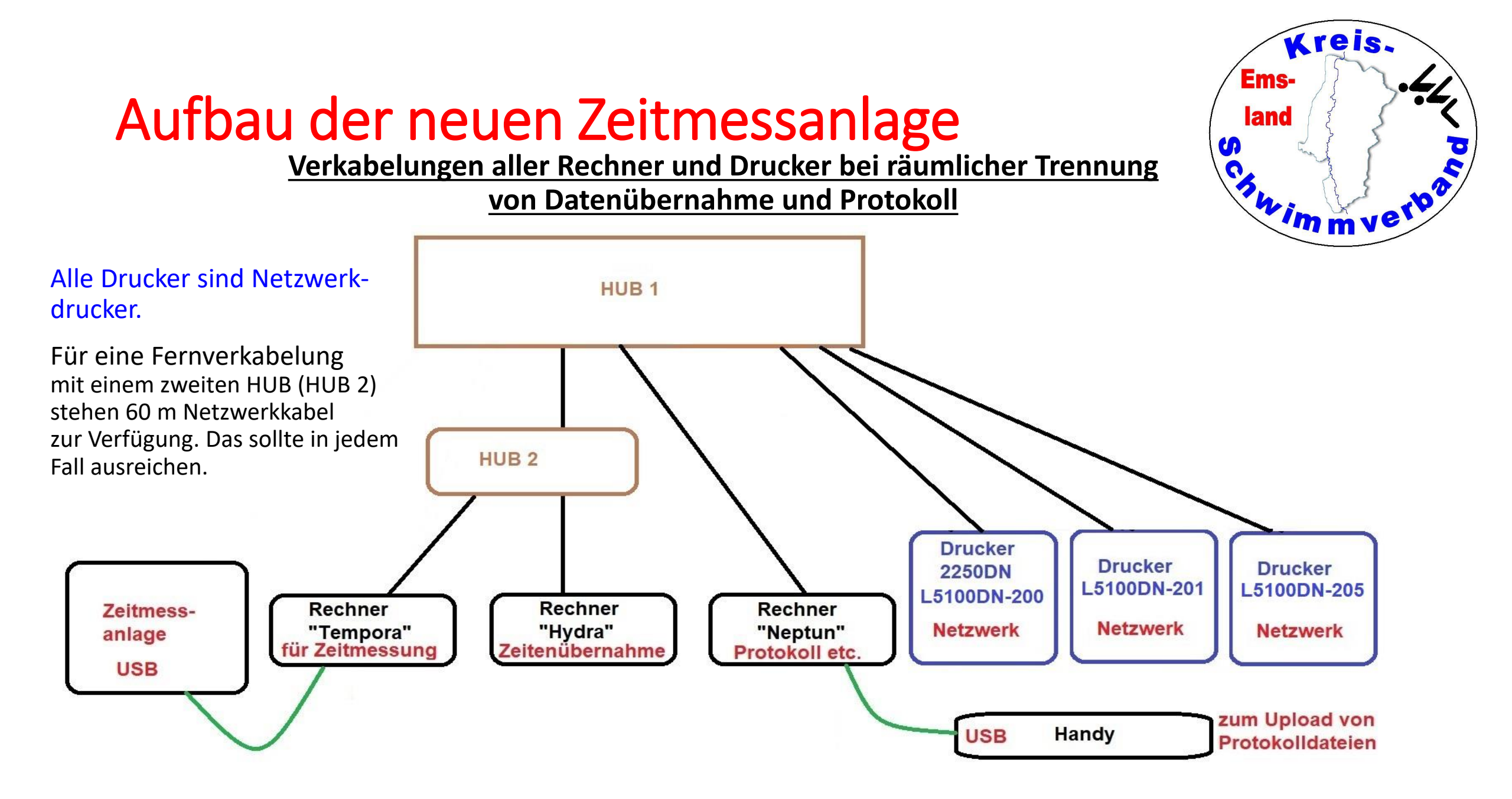

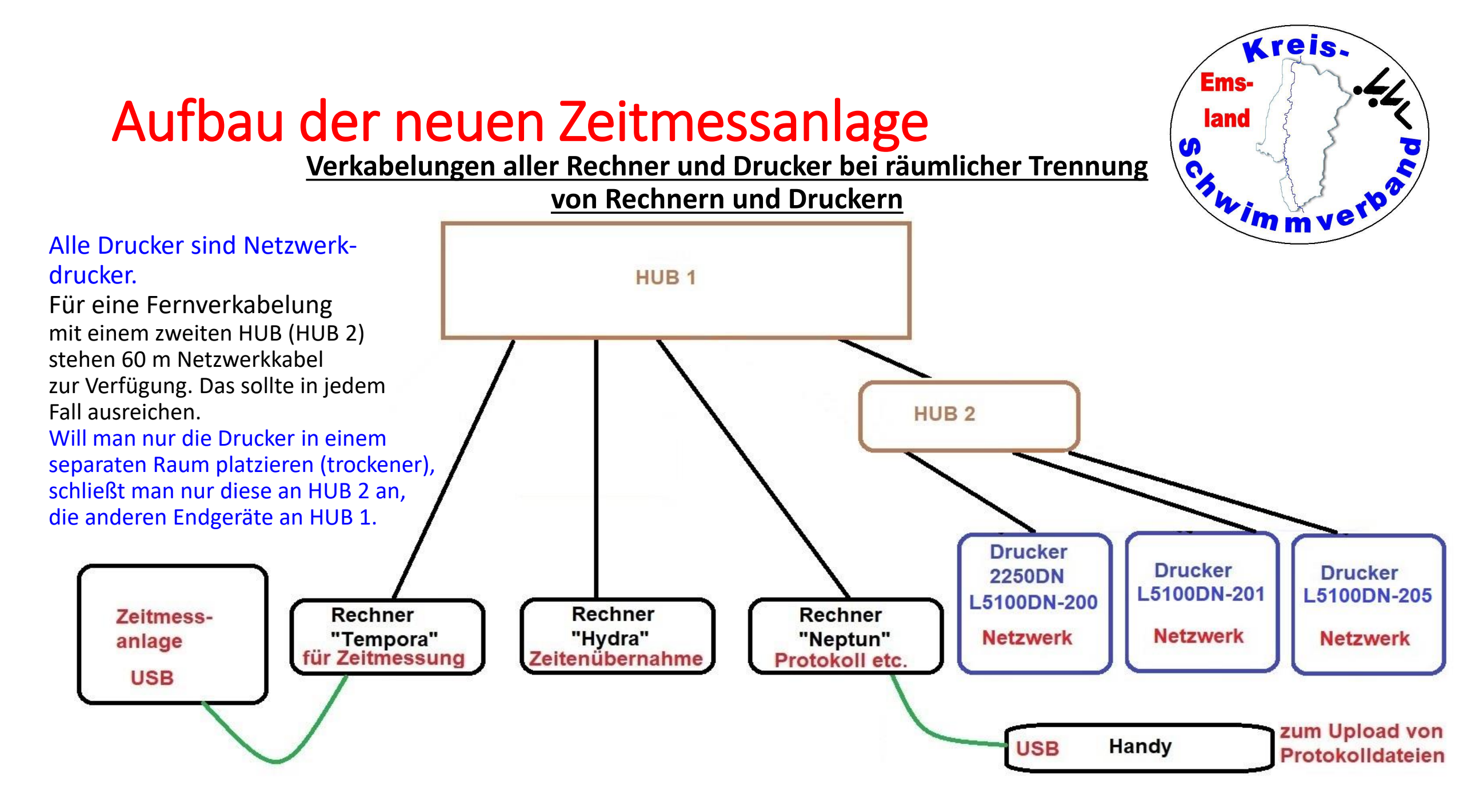

#### Arbeitseigenschaften und –Arbeitsanforderungen

Kreis.

immver<sup>b</sup>

Ems

land

- Der Zeitmessnotebook (Tempora) und der Zeitenübernahmebotebook (Hydra) sollten möglichst in räumlicher Nähe zueinander stehen, da der Bediener der Zeitenübernahme (Auswerter) sonst möglicherweise "Fehlauslösungen", "fehlende Auslösungen" oder "Aufgabe von Schwimmern" nicht mitbekommt. Wenn das nicht möglich ist, entstehen zusätzliche "Laufwege" (etwa Freibad Haselünne).
- Unabhängig von der Verkabelung kann auch der Bediener der Zeitenübernahme (Rechner Hydra) Ausdrucke am Protokolldrucker oder Urkundendrucker tätigen, da sich die Drucker im Netzwerk befinden.
- Unabhängig von der Verkabelung kann auch der Bediener des Protokollrechners (Rechner Neptun) Zeiten von der Zeitmessanlage übernehmen, da sich alle Rechner im Netzwerk befinden.
- Alle Drucker sind Netzwerkdrucker. Egal, wie die Verkabelung ist, werden die Drucker gefunden. Die IP-Adressen der Drucker und aller Rechner sind statisch.
- Einen Drucker zum Ausdruck von "Zeitmessstreifen" braucht man bei der neuen Anlage nicht wirklich, da die Zeitmessung auf dem Zeitmessanlagenrechner "Tempora" in dem wettkampfspezifischen Ordner von jedem Lauf eine Datei im "rtf-Format" erstellt, die man sich mit dem Windows-Editor anschauen und so die Zeiteneingabe auf Ungereimtheiten prüfen kann und im Bedarfsfall auch auf jedem der Netzwerkdrucker ausgeben kann (etwa bei Rekordanmeldungen), vorzugsweise auf dem "Protokolldrucker"

#### Arbeitseigenschaften und –Arbeitsanforderungen

- An den Zeitmessnotebook (Tempora) kann ein Beamer oder auch ein Fernseher als "Anzeigetafel" angeschlossen werden. Ein HDMI-Kabel steht dafür zur Verfügung. Die Konfiguration ist auf "Low Resolution" eingestellt. Es wäre zwar "High Resolution" einstellbar, jedoch gibt es in diesem Darstellungsmodus eine Spalte "Splits" für die Rundenzeiten (alle 50 m), was zur Folge hat, dass die Schriftgröße kleiner wird. Dadurch werden vor allem die Namen der Schwimmer und die Vereinsnamen kleiner angezeigt.
- Es werden in dieser Einstellung die Wettkampfüberschrift (Wettkampfnummer, Wettkampf und Lauf) angezeigt, für die einzelnen Bahnen sind die Spalten Bahn, Platz, Name, Verein, und Zeit zu sehen.
- Die Hintergrundfarbe ist auf "schwarz" eingestellt, die Schriftfarbe auf "weiß. Die Platzierung wird in gelber Farbe angezeigt. Die Schriftgröße beträgt 110%. Diese Einstellung liefert die besten Ergebnisse. Stellt man die Schriftgröße noch größer ein, sieht man beim Namen und beim Verein zu wenige Zeichen.
- Die "Anzeigetafel" muss nicht separat bedient werden, das Weiterschalten zum nächsten Rennen erfolgt genauso wie die Weiterschaltung der Zeitmessung selbst weitgehend automatisch.
- Bei zusammengelegten Läufen bekommt man an der Anzeigetafel jedoch nicht alle Namen angezeigt.

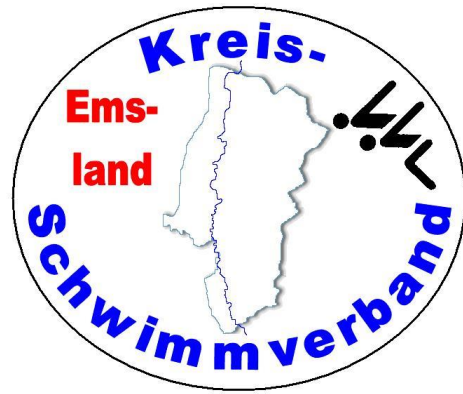

- In Easy-WK muss die korrekte Zeitmessanlage eingestellt sein. Dies erfolgt unter
   → Datei → Einstellungen → Allgemein → unter dem Reiter Zeitmessanlage.
- Auf dem Zeitmessanlagenrechner muss ein Ordner existieren, in den die Daten der Veranstaltung abgelegt werden (Wettkampffolge, Meldeergebnis). Dort werden dann auch die Laufergebnisse gespeichert.
- Dazu kopiert man in Easy-WK unter → Exporte → SST-Dateien die entsprechenden Daten in den oben genannten Ordner. Vom Protokollrechner existiert eine Ordnerfreigabe dorthin (Laufwerk J). (Pfad: j:\benutzer\öffentlich\daten\_zeitmessanlage\<<jahreszahl>>\<<veranstaltungsbezeichnung>>)
- Danach steht die Wettkampffolge auf dem Zeitmessanlagenrechner zur Verfügung.

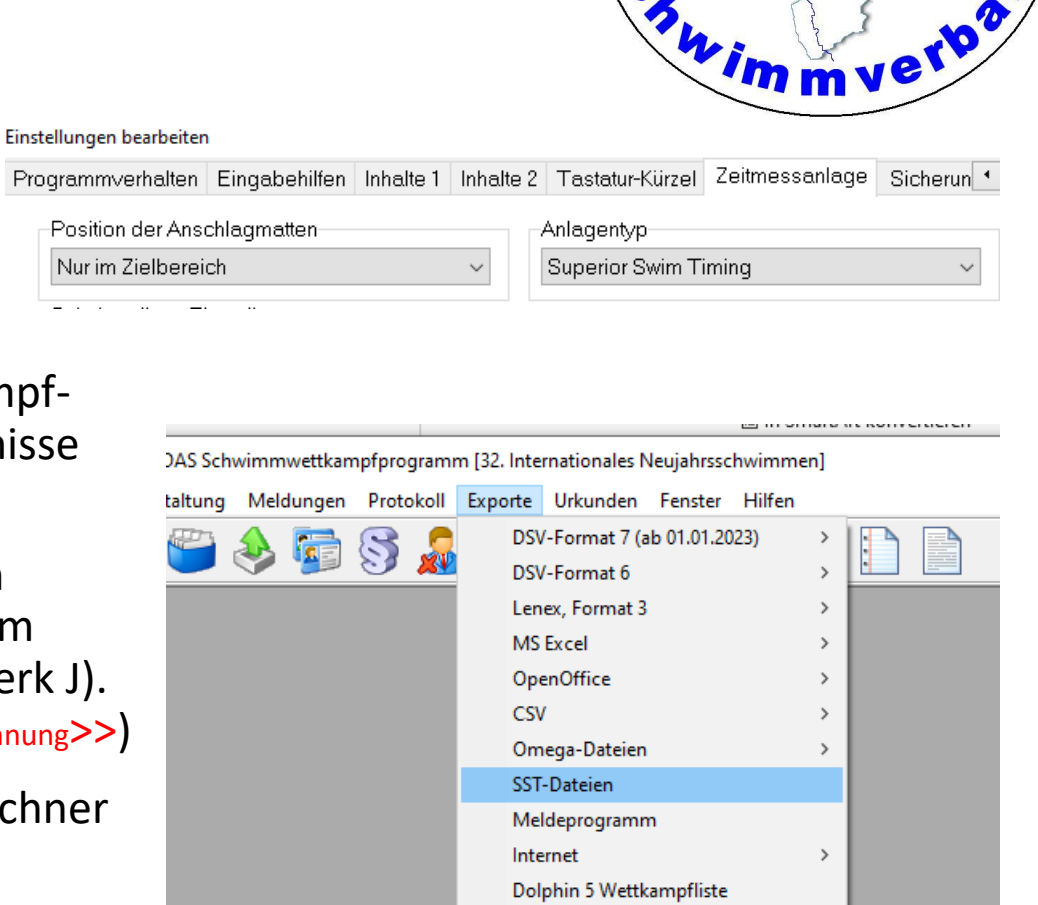

EasyAnzeige

Kreis.

Ems

land

S

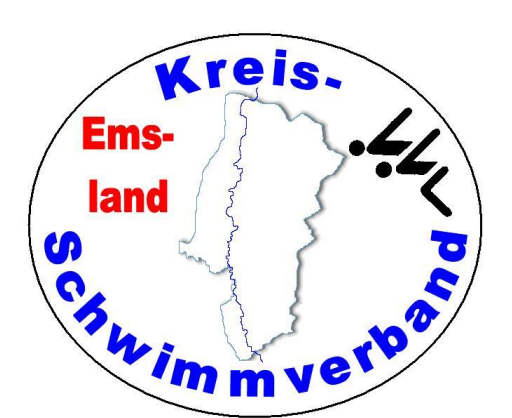

Nach dem Starten der Anlage muss man zunächst die Konfiguration prüfen und gegebenenfalls einstellen.

Reiter "System"  $\rightarrow$  nichts verändern

Reiter "Lane"  $\rightarrow$  siehe Bild

Reiter "Projection"  $\rightarrow$  nichts verändern

Reiter "Serial Sco..."  $\rightarrow$  nichts verändern

Bei halbautomatischer Zeitnahme: Near A Harness **Prime**  $\rightarrow$  Button Near A Harness **Backup**  $\rightarrow$  Off

Anschließend  $\rightarrow$  "Finished"

Danach öffnet sich der normale "Zeitmessbildschirm".

|                                                                                                    | Dehnnummer                                                                                                    | ist dann dan Hak                                                                                                    | on const night                                                                                                    |                                                                                                    |
|----------------------------------------------------------------------------------------------------|----------------------------------------------------------------------------------------------------|----------------------------------------------------------------------------------------------------|----------------------------------------------------------------------------------------------------|----------------------------------------------------------------------------------------------------|
| nzahl Bahnen                                                                                                    | Bannummer                                                                                                    | ist, dann den Har                                                                                                    | ten, sonst nicht.                                                                                                    |                                                                                                    |
| Constant and Constant and Constant and Constant and Constant and Constant and Constant and Constant and Constant |                                                                                                    |                                                                                                    |                                                                                                    | 2                                                                                                    |
| Finished                                                                                                    |                                                                                                    |                                                                                                    |                                                                                                    | ×                                                                                                    |
| System Lane Projection Serial S                                                                                  | coreboard                                                                                                    |                                                                                                    |                                                                                                    |                                                                                                    |
| Lane Configuration                                                                                               | 1.2 £0und (1) SST 02014010 AE2804E                                                                                                    |                                                                                                    |                                                                                                    |                                                                                                    |
| Lanes in the 10 × Start                                                                                          |                                                                                                    | + SAECCERR FSWIECS                                                                                                    | alle ar                                                                                                    | isechalter                                                                                                    |
| Course O Yords O SCM                                                                                             | IM Finish End For 1 Ian NEA                                                                                                    | R V Far Pads Finish Only 🗌                                                                                                    |                                                                                                    | Socharter                                                                                                    |
| Near Pads, Far Pade Lup Creme                                                                                    | nt 1 3 Near Buttons 3 Far Buttons                                                                                                    |                                                                                                    |                                                                                                    |                                                                                                    |
| Near A Hampie                                                                                                    | No. 3 Hamosa                                                                                                    | Ear A Harnose                                                                                                    | Ear B Harmose                                                                                                    | 1                                                                                                    |
| Prine Pad                                                                                                    | Prime Button v                                                                                                    | Prime Pad v                                                                                                    | Prime Button                                                                                                    |                                                                                                    |
| Backup Button V                                                                                                  | Dankup Button v                                                                                                    | Backup Button V                                                                                                    | Backup Button                                                                                                    |                                                                                                    |
| Near A Lane Map                                                                                                  | Near B Lane Mapping                                                                                                    | Far A Lane wapping                                                                                                    | Far B Lane Mapping                                                                                                    |                                                                                                    |
| Reverse 🗌                                                                                                    | Reverse 🗌                                                                                                    | Reverse 🗌                                                                                                    | Reverse 🗌                                                                                                    |                                                                                                    |
| LANE 1 1 - ^                                                                                                    | LANE 1 1 ~ ^                                                                                                    | LANE 1 1 ~ ^                                                                                                    | LANE 1 1 ~ ^                                                                                                    |                                                                                                    |
| LANE 2 2 ~ *                                                                                                    | LANE 2 2 ~ *                                                                                                    | LANE 2 2 V                                                                                                    | LANE 2 2 V                                                                                                    |                                                                                                    |
| LANE 3 3 V                                                                                                    | LANE 3 3 V                                                                                                    | LANE 3 3 V                                                                                                    | LANE 3 3 V                                                                                                    |                                                                                                    |
| LANE 4 4                                                                                                    |                                                                                                    | LANE 4 V                                                                                                    |                                                                                                    |                                                                                                    |
| LANE 5 5 V                                                                                                    | LANE 5 5 V                                                                                                    | LANE 5 5 V                                                                                                    |                                                                                                    |                                                                                                    |
|                                                                                                    |                                                                                                    |                                                                                                    |                                                                                                    |                                                                                                    |
|                                                                                                    |                                                                                                    |                                                                                                    |                                                                                                    |                                                                                                    |
|                                                                                                    |                                                                                                    |                                                                                                    |                                                                                                    |                                                                                                    |
|                                                                                                    |                                                                                                    | LANE 10 10                                                                                                    |                                                                                                    |                                                                                                    |
| LANE 10 10 V                                                                                                    | LANE 10 10 V                                                                                                    | LANE 10 10 V                                                                                                    | LANE 10 10 V                                                                                                    |                                                                                                    |
|                                                                                                    | Imer Configuration         Finished         System Lafle Projection Serial S         Lane Configuration         Check Serial         Check Serial         Check Serial         Check Serial         Check Serial         Check Serial         System Lafle Projection Serial S         Lanes in u.e         10         Check Serial         Check Serial         Check Serial         Check Serial         Check Serial         Check Serial         Check Serial         Check Serial         Check Serial         Check Serial         Check Serial         Check Serial         System         Particle         Particle <t< td=""><td>Immer Configuration         Finished         System Lane Protection Serial Scoreboard         Lane Configuration         Check Serial         Check Serial         1         0         Starting Lane         10         Starting Lane         10         Starting Lane         Course         OYnds         OYnds         Starting Lane         Course         OYnds         Starting Lane         Course         OYnds         Starting Lane         Course         OYnds         Starting Lane         Prime         Backup         Button         Pad         Backup         Button         Reverse         LANE 1         LANE 2         LANE 3         LANE 4         LANE 5         LANE 6         LANE 7         LANE 8         LANE 9         LANE 9         LANE 9         LANE 9         LANE 10         LANE 10</td><td>Imer Configuration         Finished         System Lare       Prive on Serial Scoreboard         Lane Configuration         Chack Serial       Scoreboard         Lanes in ub       10       Stating Lane / 112         Course       Yruds       SCM         Oracle Serial       SCM       01/M         Near Pads, Far Pade Serial       SCM       01/M         Near Pads, Far Pade Serial       SCM       01/M         Near Pads, Far Pade Serial       SCM       01/M         Near Pads, Far Pade Serial       SCM       01/M         Near Pads, Far Pade Serial       Near Buttons 3 Far Buttons       Far A Harress         Prime       Button       Prime       Button       Pad         Near A Lane Map Put       Near B Lane Mapping       Reverse       LANE 1       LANE 2       V         LANE 1       1       1       1       LANE 2       V       LANE 3       UANE 4       LANE 2       V         LANE 5       V       LANE 6       LANE 7       LANE 6       LANE 7       LANE 6       LANE 7       LANE 8       LANE 7       LANE 8       LANE 9       LANE 9       LANE 9       LANE 9       LANE 9       LANE 9       LANE 9       LANE</td><td>Immer Configuration         Finished         System       Lake Projection         System       Lake Onlight for         Counse       O Notice Land [1]:         Course       O Notice Land [1]:         Course       O Notice Land [1]:         Course       O Notice Land [1]:         Course       O Notice Land [1]:         Course       O Notice Land [1]:         Pade Seried       Deck Seried         Pade Data       Deck Planets         Pade Data       Deck Planets         Pade Data       Deck Planets         Pade Data       Pade Data         Pade Data       Deck Planets         Pade Data       Deck Planets         Pade Data       Deck Planets         Pade Data       Deck Planets         Pade Data       Deck Planets         Pade Data       Deck Planets         Pade Data       Deck Planets         Pade Data       Deck Planets         Pade Data       Deck Planets         Pade Data       Deck Planets         Pade Data       Deck Planets         Pade Data       Deck Planets         Pade Data       Deck Planets         Par A Lane Mapping</td></t<> | Immer Configuration         Finished         System Lane Protection Serial Scoreboard         Lane Configuration         Check Serial         Check Serial         1         0         Starting Lane         10         Starting Lane         10         Starting Lane         Course         OYnds         OYnds         Starting Lane         Course         OYnds         Starting Lane         Course         OYnds         Starting Lane         Course         OYnds         Starting Lane         Prime         Backup         Button         Pad         Backup         Button         Reverse         LANE 1         LANE 2         LANE 3         LANE 4         LANE 5         LANE 6         LANE 7         LANE 8         LANE 9         LANE 9         LANE 9         LANE 9         LANE 10         LANE 10 | Imer Configuration         Finished         System Lare       Prive on Serial Scoreboard         Lane Configuration         Chack Serial       Scoreboard         Lanes in ub       10       Stating Lane / 112         Course       Yruds       SCM         Oracle Serial       SCM       01/M         Near Pads, Far Pade Serial       SCM       01/M         Near Pads, Far Pade Serial       SCM       01/M         Near Pads, Far Pade Serial       SCM       01/M         Near Pads, Far Pade Serial       SCM       01/M         Near Pads, Far Pade Serial       Near Buttons 3 Far Buttons       Far A Harress         Prime       Button       Prime       Button       Pad         Near A Lane Map Put       Near B Lane Mapping       Reverse       LANE 1       LANE 2       V         LANE 1       1       1       1       LANE 2       V       LANE 3       UANE 4       LANE 2       V         LANE 5       V       LANE 6       LANE 7       LANE 6       LANE 7       LANE 6       LANE 7       LANE 8       LANE 7       LANE 8       LANE 9       LANE 9       LANE 9       LANE 9       LANE 9       LANE 9       LANE 9       LANE | Immer Configuration         Finished         System       Lake Projection         System       Lake Onlight for         Counse       O Notice Land [1]:         Course       O Notice Land [1]:         Course       O Notice Land [1]:         Course       O Notice Land [1]:         Course       O Notice Land [1]:         Course       O Notice Land [1]:         Pade Seried       Deck Seried         Pade Data       Deck Planets         Pade Data       Deck Planets         Pade Data       Deck Planets         Pade Data       Pade Data         Pade Data       Deck Planets         Pade Data       Deck Planets         Pade Data       Deck Planets         Pade Data       Deck Planets         Pade Data       Deck Planets         Pade Data       Deck Planets         Pade Data       Deck Planets         Pade Data       Deck Planets         Pade Data       Deck Planets         Pade Data       Deck Planets         Pade Data       Deck Planets         Pade Data       Deck Planets         Pade Data       Deck Planets         Par A Lane Mapping |

### ge kreis. Emsland Chiny myerboli

# Inbetriebnahme der neuen Zeitmessanlage

Nachdem der Zeitmessbildschirm geöffnet ist, muss man die Wettkampffolge laden.

 $\rightarrow$  File  $\rightarrow$  Open Schedule File

Danach sieht man die Dateistruktur. Man gehe in den Ordner, in den zuvor von Easy-Wk aus die Meldeergebnisdaten kopiert wurden, und klicke dort die Datei "generic.ssh" an und lade diese. Danach ist das Meldeergebnis in der Zeitmessanlage verfügbar.

| Eile S                                                                                                    | perio<br>rone | r Swim | n Timin<br>d. Heli | 9<br>D |          |     |                  |                         |        | Ν         |              |                         |                         |    |                      | - 🗆 ×                               |
|----------------------------------------------------------------------------------------------------|---------------|--------|--------------------|--------|----------|-----|------------------|-------------------------|--------|-----------|--------------|-------------------------|-------------------------|----|----------------------|-------------------------------------|
| File Spreboard Help<br><b>01:40:11</b><br>Start [F1] False Start Force Finish<br>Next Race: Load Schedule<br>Message: No errors |               |        |                    |        |          |     | <b>1</b><br>nish | Event<br>Heat<br>Race # |        | Prev Prev | Next Next    | Scoreboard<br>Arm Delay | ⊙ Current ○ Ne:<br>17 ~ | xt |                      | RePrint<br>Wiroloss<br>Adjust Times |
| RACE                                                                                                    | E 00          | 00     | EVEN               | T 000  | HEAT 000 |     |                  |                         |        | L         | oad Sche     | dule                    |                         |    | Event Start 00:00:00 | Heat Start 00:00:00                 |
| Lane                                                                                                    |               | To     | uch                | в      | ackup    | Arr | mina             | Lan                     | Status | Time      |              | uure                    |                         |    | EINISH ORDER 10.9    | 87654321                            |
| 1                                                                                                    |               | +      | -                  | USE    | RESET    | ARM | F ARM            |                         | READY  | 00:00:00  | Team/Swimmer |                         |                         |    |                      |                                     |
| 2                                                                                                    |               | +      | -                  | USE    | RESET    | ARM | F ARM            |                         | READY  | 00:00:00  | Team/Swimmer |                         |                         |    |                      |                                     |
| 3                                                                                                    |               | +      | -                  | USE    | RESET    | ARM | F ARM            |                         | READY  | 00:00:00  | Team/Swimmer |                         |                         |    |                      |                                     |
| 4                                                                                                    | 1             | +      | -                  | USE    | RESET    | ARM | F ARM            |                         | READY  | 00:00:00  | Team/Swimmer |                         |                         |    |                      |                                     |
| 5                                                                                                    |               | +      | -                  | USE    | RESET    | ARM | F ARM            |                         | READY  | 00:00:00  | Team/Swimmer |                         |                         |    |                      |                                     |
| 6                                                                                                    |               | +      | -                  | USE    | RESET    | ARM | F ARM            |                         | READY  | 00:00:00  | Team/Swimmer |                         |                         |    |                      |                                     |
| 7                                                                                                    |               | +      | -                  | USE    | RESET    | ARM | F ARM            |                         | READY  | 00:00:00  | Team/Swimmer |                         |                         |    |                      |                                     |
| 8                                                                                                    |               | +      | -                  | USE    | RESET    | ARM | F ARM            |                         | READY  | 00:00:00  | Team/Swimmer |                         |                         |    |                      |                                     |
| 9                                                                                                    |               | +      | -                  | USE    | RESET    | ARM | F ARM            |                         | READY  | 00:00:00  | Team/Swimmer |                         |                         |    |                      |                                     |
| 10                                                                                                    |               | +      | -                  | USE    | RESET    | ARM | F ARM            |                         | READY  | 00:00:00  | Team/Swimmer |                         |                         |    |                      |                                     |
|                                                                                                    |               |        |                    |        |          |     |                  |                         |        |           |              |                         |                         |    |                      |                                     |

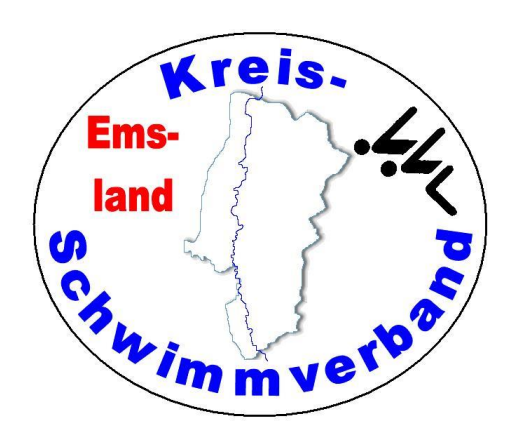

|        |                                    | aru ro                   | ois neip                        |                                           |                                 |                                                    | 2               |                                           |                                                                     |                                             |                                                                                                    |                                                                                                    |                                                                                      |                                                                  |                                       |               |              |        |
|--------|------------------------------------|--------------------------|---------------------------------|-------------------------------------------|---------------------------------|----------------------------------------------------|-----------------|-------------------------------------------|---------------------------------------------------------------------|---------------------------------------------|----------------------------------------------------------------------------------------------------|----------------------------------------------------------------------------------------------------|--------------------------------------------------------------------------------------|------------------------------------------------------------------|---------------------------------------|---------------|--------------|--------|
| 1      |                                    |                          | 2                               | <b>c</b> .                                | 21                              |                                                    | Event           | 1                                         | ~ Prev                                                              | Next                                        | Scoreboard                                                                                             | Ourrer                                                                                              | Nachträg<br>man r                                                                    | lich Druck<br>hicht alles                                        | ken (wenn<br>druckt)                  |               | RePrin       |        |
| L      | C                                  | •                        | 2                               | 0:                                        | 5                               | <b>D</b>                                           | Heat            |                                           | 02 Prev                                                             | Next                                        | Arm Delay                                                                                              | 17 ~                                                                                                |                                                                                      |                                                                  |                                       | $\mathcal{V}$ | Wireles      | S      |
|        |                                    |                          | 5.1                             | 0                                         | -                               |                                                    | Race #          |                                           | ~                                                                   |                                             |                                                                                                    |                                                                                                    | Na                                                                                   |                                                                  |                                       |               | Adjust Tir   | nes    |
| 5      | tart [F1]                          |                          | False                           | Start                                     | Force Fi                        | inish                                              |                 |                                           |                                                                     |                                             |                                                                                                    |                                                                                                    | Mathwel                                                                              |                                                                  |                                       |               |              |        |
| Next F | ace: E                             | vent 1                   | , Heat 2                        | A dis 8                                   | & Unde                          | augrard                                            | IM              |                                           |                                                                     |                                             |                                                                                                    |                                                                                                    | escha                                                                                | to                                                               |                                       |               |              |        |
|        |                                    |                          | -                               | at die                                    | PIT I                           | alten                                              | nden            |                                           |                                                                     |                                             |                                                                                                    |                                                                                                    | ×                                                                                    | Werdolla                                                         |                                       |               |              |        |
| RACI   | E 001                              | EVEN                     | IT 1                            | HEAT 2                                    | alle nach                       | N N                                                | chi nur         |                                           |                                                                     |                                             |                                                                                                    |                                                                                                    |                                                                                      | Even                                                             | 15:19:0                               | 14            | Heat Start 1 | 5:19:0 |
|        |                                    |                          |                                 |                                           | V. 00                           | 0                                                  | 100 1           | 2                                         |                                                                     |                                             |                                                                                                    |                                                                                                    |                                                                                      |                                                                  | /                                     |               |              |        |
|        |                                    |                          |                                 |                                           | mm                              | La la                                              | Yelo            | "on Gir                                   | rls 8 & U                                                           | nder 100                                    | Yard IM                                                                                                |                                                                                                    |                                                                                      |                                                                  |                                       |               |              |        |
| Lane   | • To                               | ouch                     | B                               | ackup                                     | Arr                             | ar Laur<br>m                                       | Lap             | wendlo we                                 | Time                                                                | nder 100                                    | Yard IM                                                                                                |                                                                                                    |                                                                                      | FINISH                                                           | ORDER                                 |               |              |        |
| Lane   | • T(                               | ouch<br>-                | USE                             | RESET                                     | ARM                             | F ARM                                              | Lap<br>         | READ                                      | Time                                                                | nder 100                                    | Yard IM                                                                                                |                                                                                                    |                                                                                      | FINISH                                                           | ORDER                                 |               |              |        |
| Lane   | • To<br>+<br>+                     | -                        | USE<br>USE                      | RESET<br>RESET                            | ARM                             | F ARM                                              | Lap<br>         | READY                                     | Time<br>Time<br>0:00:00                                             | nder 100                                    | Vard IM                                                                                                | ivieren (le                                                                                         | ere Bahner                                                                           | FINISH                                                           | ORDER                                 | n werd        | en           |        |
| Lane   | • T(<br>+<br>+<br>+                | -                        | USE<br>USE<br>USE               | RESET<br>RESET<br>RESET                   | ARM<br>ARM<br>ARM               | F ARM<br>F ARM<br>F ARM                            | Lap<br><br>     | READY<br>READY                            | Time<br>Time<br>0:00:00<br>00:00:00                                 | nder 100                                    | N Bahn (de)akt<br>tomatisch berü<br>drücken wenn h                                                     | ivieren (le<br>cksichtigt)<br>Vatte nich                                                            | ere Bahner<br>t ausgelöst                                                            | FINISH<br>n und Abn                                              | ORDER<br>neldungen                    | ) werd        | en           |        |
| Lane   | e To<br>+<br>+<br>+<br>+           | ouch<br>-<br>-<br>-      | USE<br>USE<br>USE<br>USE<br>USE | RESET<br>RESET<br>RESET<br>RESET<br>RESET | ARM<br>ARM<br>ARM<br>ARM        | F ARM<br>F ARM<br>F ARM<br>F ARM                   | Lap<br><br><br> | READY<br>READY<br>READY                   | Time<br>Time<br>Time<br>0:00:00<br>00:00:00<br>00:00:00<br>00:00:00 | nder 100                                    | N Bahn (de)akt<br>tomatisch berü<br>drücken wenn N<br>BE Backupzeit                                    | ivieren (le<br>cksichtigt)<br>Matte nich<br>Matte fälsc<br>auf Anzeig<br>eit löscher                | ere Bahner<br>t ausgelöst<br>hlicherweis<br>letafel                                  | FINISH<br>n und Abn<br>hat<br>se ausgelö                         | ORDER<br>neldungen<br>ost hat         | ) werd        | en           |        |
| Lane   | • To<br>+<br>+<br>+<br>+<br>+<br>+ | Duch<br>-<br>-<br>-<br>- | USE<br>USE<br>USE<br>USE<br>USE | RESET<br>RESET<br>RESET<br>RESET<br>RESET | ARM<br>ARM<br>ARM<br>ARM<br>ARM | F ARM<br>F ARM<br>F ARM<br>F ARM<br>F ARM<br>F ARM | Lap<br><br><br> | READY<br>READY<br>READY<br>READY<br>READY | Time<br>Time<br>0:00:00<br>00:00:00<br>00:00:00<br>00:00:00         | • 1-<br>au<br>• - c<br>• US<br>• RE<br>• AF | V Bahn (de)akt<br>tomatisch berü<br>drücken wenn N<br>SE Backupzeit<br>SET Backupzeit<br>AM Matte wird | ivieren (le<br>cksichtigt)<br>Matte nich<br>Matte fälsc<br>auf Anzeig<br>eit löscher<br>sofort scha | ere Bahner<br>t ausgelöst<br>hlicherweis<br>jetafel<br>arf für eine<br>harf für eine | FINISH<br>n und Abn<br>hat<br>e ausgeld<br>Zwischen<br>e Endzeit | ORDER<br>neldungen<br>öst hat<br>zeit | ı werd        | en           |        |

- Bahn scharf oder unscharf schalten: Zahl unterhalb der Überschrift "Lane" anklicken
- *"*+"-Touch oder *"*-"-Touch: entsprechendes Symbol bei der betreffenden Bahn unterhalb der Überschrift *"*Touch" anklicken
- Matte für Zwischenzeit scharf stellen: "ARM" bei der Bahn anklicken
- Matte für Zielanschlag scharf stellen: "F ARM" bei der Bahn anklicken
- Lauf manuell beenden: "Force Finish anklicken"
- Fehlstart: "False Start" anklicken
- Bei "Event", "Heat" kann man die Wettkampf- und Laufnummer manuell einstellen

- kreis. Emsland Cr. imm verbor
- Zu Beginn: Stelle mit EVENT / HEAT die richtige Wettkampfnummer und den richtigen Lauf ein. Gegebenenfalls muss man sich mit dem Protokollführer verständigen, welche WK-Nummern einzustellen sind. Bei der neuen Anlage stellt man das über Drop-Down-Felder ein.
- Normalerweise stellt die Anlage den richtigen Lauf ein. Trotzdem sollte man schauen, ob das auch wirklich erfolgt ist. Prüfe, ob auch wirklich der nächste Lauf aufgerufen wurde. Manchmal (Staffeln) wird ein zweiter Lauf angezeigt, obwohl es ihn nicht gibt. Dann muss man manuell den richtigen Lauf aufrufen.
- Die Anlage beendet 3 s nach dem letzten Zielanschlag den Lauf selbstständig, speichert den Datensatz und ruft den nächsten Lauf / Wettkampf laut Meldeergebnis auf.
- Wenn ein Schwimmer den WK abbricht kann man den Lauf auch manuell beenden (Force Finish). Mit der alten Anlage ging das nicht.
- Wichtig ist direkter Sichtkontakt zum Becken (notfalls über eine zweite Person)!
- Prüfe nach jedem Start, ob alle Bahnen belegt sind. Ist dies nicht der Fall, stelle die entsprechende(n) Bahn(en) mit LANE ON/OFF unscharf. Laut Meldeergebnis freie Bahnen sind unscharf.
- Bei zusammengelegten Läufen muss man die entsprechende(n) Bahn(en) scharf schalten.

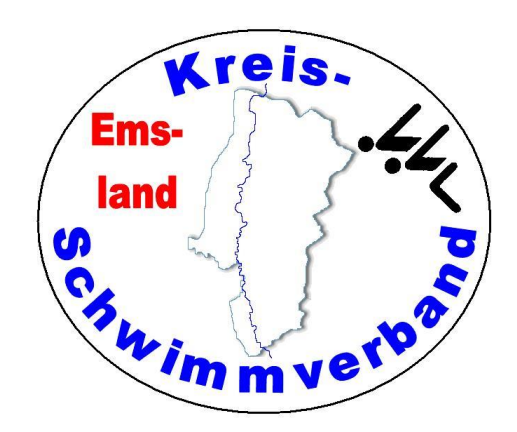

FINISH ORDER

- 1-N Bahn (de)aktivieren (leere Bahnen und Abmeldungen werden automatisch berücksichtigt)
- + drücken wenn Matte nicht ausgelöst hat
   drücken wenn Matte fälschlicherweise ausgelöst hat
- drücken wenn Matte fälschlicherweise
   USE Backupzeit auf Anzeigetafel
- USE Backupzeit auf Anzeige
   RESET Backupzeit löschen
- ARM Matte wird sofort scharf f
  ür eine Zwischenzeit
- F ARM Matte wird sofort scharf f
  ür eine Endzeit

# Angezeigte Farben in der derjenigen Spalte des Monitors, in der die Schwimmer-Namen stehen, während eines Rennens

| Dunkelgrau (bis schwarz) | Die Bahn ist nicht aktiv (nicht belegt)                                                 |
|--------------------------|-----------------------------------------------------------------------------------------|
| Hellgrau                 | Die Bahn ist aktiv, aber unscharf (nach Start oder Wendenanschlag)                      |
| Grün                     | Die Bahn ist aktiv und scharf für einen Wenden- oder Zielanschlag)                      |
| Weiß                     | Die Bahn hat das Rennen beendet. Matten- und Backupzeiten sind ok.                      |
| Blau                     | Die Bahn hat das Rennen beendet, Mattenzeit > 0,3 s schneller als Backup                |
| Gelb                     | Die Bahn hat das Rennen beendet, Mattenzeit > 0,3 langsamer als Backup                  |
| Orange                   | Ein erwarteter Wende- oder Zielanschlag ist (noch) nicht erfolgt (Matte nicht berührt?) |
| Violett                  | Es ist kein Ziel-Mattenanschlag erfolgt                                                 |

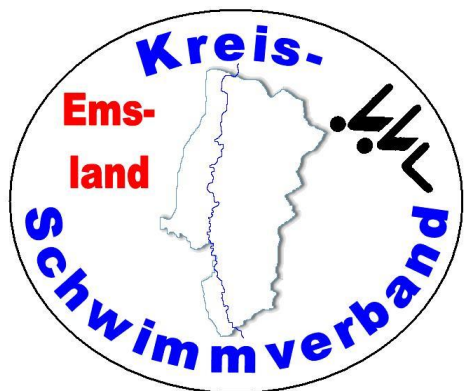

 Alle Aktionen am Becken (Auslösung einer Anschlagmatte oder Betätigung des Handtasters) werden durch einen Ton quittiert. Bei der neuen Anlage ist der Ton nicht sehr laut.

Kontrolliere bei Strecken, in denen insgesamt mehr als 50 m geschwommen werden (auch Staffeln), ob mit der Ausführung einer Wende (spätestens beim Verlassen der Beckenwand) ein Piepton ertönt ist. Ist das nicht der Fall, stimmt irgendetwas nicht. Dann wurde vermutlich die Matte nicht ausgelöst!!

• Sobald eine Bahn orange unterlegt erscheint (nur neue Anlage), fehlt in jedem Fall ein Mattenanschlag.

#### **Datenübernahme in Easy-WK**

- Klicke oben in der Piktogramm-Leiste auf 🕑
- Im sich dann öffnenden Dialog wähle entsprechend die Wettkampfund Laufnummer.
- Klicke auf
- Im nun folgenden Dialog wählst Du die angezeigte Datei mit einem Doppelklick aus. Dann werden die Daten übernommen. (Pfad bei neuer Zeitmessanlage: j:\benutzer\öffentlich\daten\_zeitmessanlage\<<jahreszahl>>\<<veranstaltungsbezeichnung>>) Gibt es zusammengelegte Läufe, wähle man im Kontext "alle Dateien", dann kann man die betreffende Datei auswählen.
- Mit dem "Uhr-Stift-Icon" kann man einzelne Bahnen editieren.

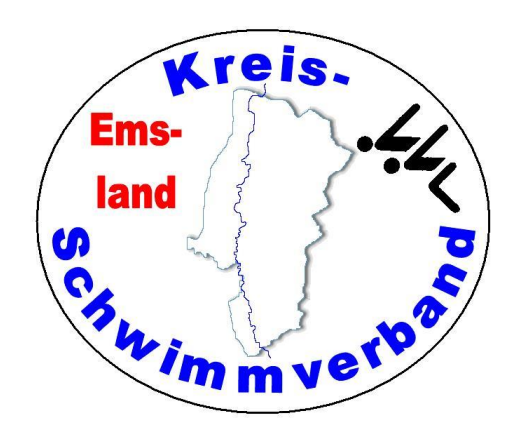

Emsland Chim mverbor

Alle Rechner und drucker sind über Netzwerkkabel mit dem Switch zu verbinden. Alle Drucker sind Netzwerkdrucker.

#### **Freigegebene Rechnerlaufwerke:**

| Zeitmessanlagenrechner: | TEMPORA | Laufwerk J: |
|-------------------------|---------|-------------|
| Zeitenübernahmerechner: | HYDRA   | Laufwerk T: |
| Protokollrechner:       | NEPTUN  | Laufwerk U: |

#### Speicherort der Daten der neuen Zeitmessanlage:

j:\benutzer\öffentlich\daten\_zeitmessanlage\<<jahreszahl>>\<<veranstaltungsbezeichnung>>

Sofern es den Bedarf gibt, sich einen Zeitmessstreifen anzusehen oder auszudrucken (etwa bei Rekorden), kann man bei der neuen Anlage die zu dem Lauf gehörende rtf-Datei mit dem Programm "EDITOR" öffnen (gleicher Ordner) und auch ausdrucken.

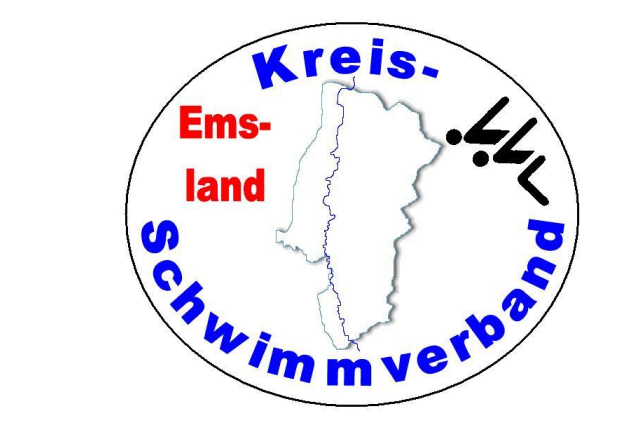

# Viel Spaß beim Wettkampfill

The End